## **Downloading Temperature Reports from Smartview**

Please use the guide below to generate temperature reports required for vaccine ordering, monthly reporting and temperature excursions.

The date range on submitted temperature reports must always extend from your **last** temperature log upload to the **current date**. Remember to include **graph notes** in your reports for daily temperature check verification.

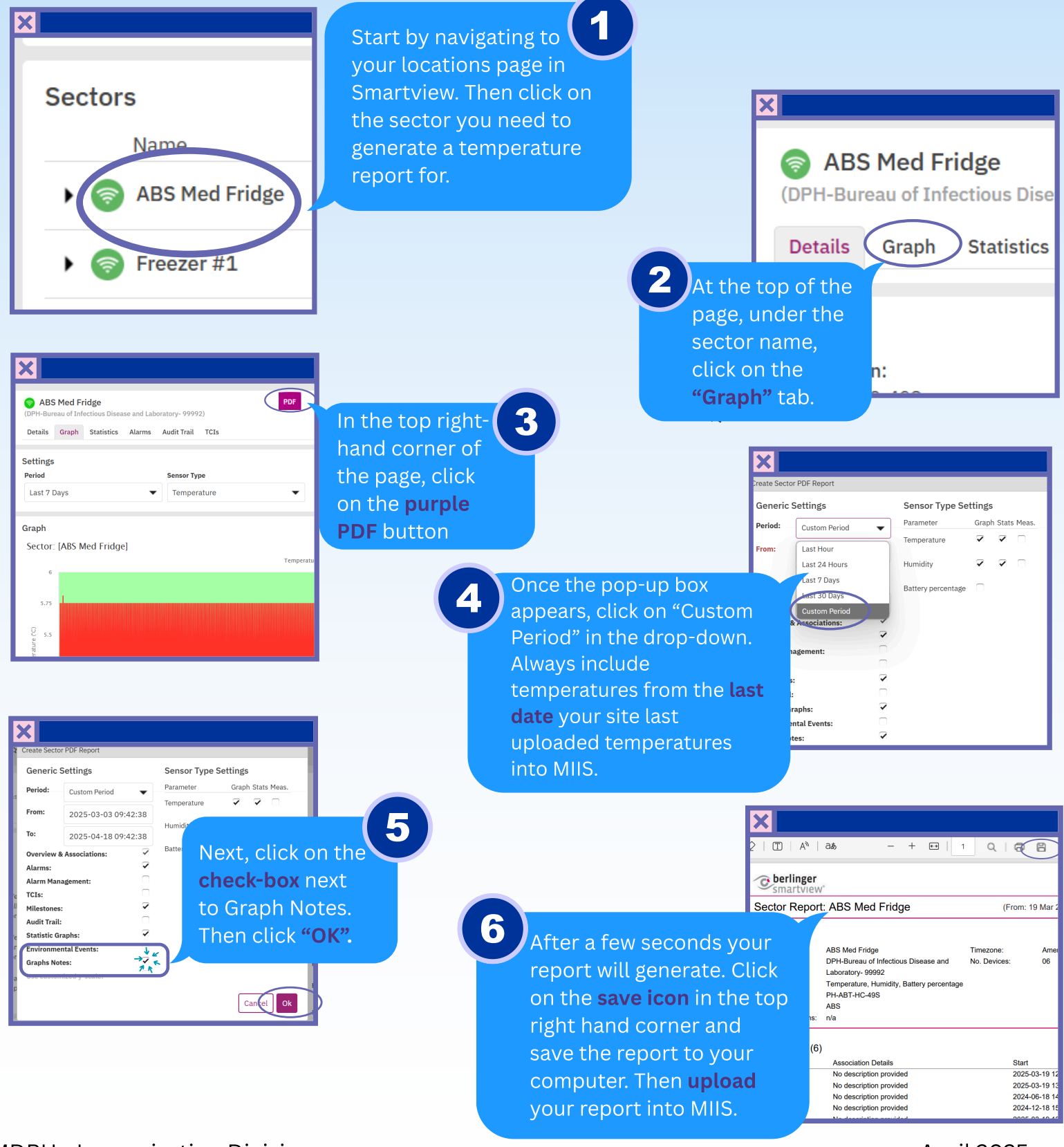

MDPH - Immunization Division

## April 2025